## Anleitung: Passwort zurücksetzen bei WebUntis

**Wichtig:** Damit das Passwort eigenständig zurückgesetzt werden kann, muss eine eigene E-Mailadresse hinterlegt sein, die Angabe einer E-Mailadresse ist **freiwillig**.

Das Eintragen einer Mailadresse ist sowohl in der App als auch im Browser möglich.

## Schritt 1: Profil aufrufen

|                  | WebUntis<br>Vestisches Gymnasium<br>Bottrop<br>Schuljahr N/A | Heute 16.08.2024 |   |  |
|------------------|--------------------------------------------------------------|------------------|---|--|
| 88               | Heute                                                        |                  |   |  |
|                  | Mitteilungen 23                                              | Nachrichten 🔊    | ~ |  |
|                  | Mein Stundenplan                                             |                  |   |  |
|                  | Mein Stundenp BETA                                           |                  |   |  |
| <u>++</u><br>::? | Weitere Stundenpläne                                         |                  |   |  |
| <u>++</u><br>::: | Weitere Stunde                                               |                  |   |  |
|                  |                                                              |                  |   |  |
|                  |                                                              |                  |   |  |
|                  | -                                                            |                  |   |  |
| T                | test_schueler<br>Schüler*in<br>Abmelden                      | 1                |   |  |

## Schritt 2: E-Mail hinterlegen und speichern

|        | WebUntis<br>Vestisches Gymnasium         | Allgemein Kontaktdaten Freigaben                              |                            |
|--------|------------------------------------------|---------------------------------------------------------------|----------------------------|
|        | Schuljahr N/A                            | Schüler*innen                                                 |                            |
|        | Heute                                    | Schueler                                                      |                            |
|        | Mitteilungen 23                          | E-Mail Adresse                                                | Sprache<br>Deutsch         |
| ±      | Mein Stundenplan                         | Benutzergruppe                                                | Abteilung                  |
| ±<br>☆ | Mein Stundenp BETA                       | Schüler*innen                                                 | Keine Abteilung            |
| ÷••    | Weitere Stundenpläne                     | Offene Buchungen                                              | Max. offene Buchungen<br>0 |
| 1      | Weitere Stunde BETA                      | Benachrichtigungen über neue Mitteilungen per E-Mail erhalten |                            |
|        | =                                        |                                                               |                            |
| Т      | <mark>test_schueler</mark><br>Schüler*in | Speichern Passwort ändern                                     |                            |
| []}    | Abmelden                                 |                                                               |                            |

Alternativ in der App: Profil auswählen und unter Kontaktdaten die E-Mailadresse hinterlegen.